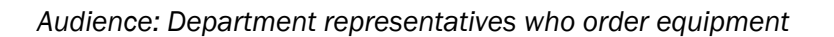

## Order Vocera Badges and Accessories in MARS

- 1. Log into MARS.
- 2. Click Finance and SCM from the drop-down menu.
- 3. Click Requisitions.
- 4. Choose **Create Requisitions** from the side menu.
- 5. Click HM myBuy.
- 6. Type the MARS ID in search bar and click enter (see below for the MARS IDs for Vocera items), or you can search for Vocera.
- 7. Enter the quantity and click Add to Cart.
- 8. Repeat steps 6 and 7 to add additional items.
  - a. An extended warranty is no longer required for every badge.
  - b. Order two batteries for every badge.
    - i. Two batteries are needed, if the badge is shared between two shifts.
    - ii. One battery is needed per badge, if the badge is only used for one shift.
  - c. **Note**: The price list below is from 2020. Actual current prices may have changed and are subject to change in the future.
- 9. Click Checkout.
- 10. Ensure shipping address is correct.
- 11. Click Save & Submit.
- 12. When your order arrives, submit a ticket via the <u>IT-Service Desk (itsupport.houstonmethodist.org)</u> and ask to have the **IT Field Ops team** configure your badges.

| MARS ID         | Product SKU | Product Description                           | Unit Price |
|-----------------|-------------|-----------------------------------------------|------------|
| Vocera Hardware |             |                                               |            |
| 124450          | 220-01569   | Vocera Badge B3000N BLACK, inc. 1 yr warranty | \$382.50   |
| 250261          | 220-01576   | Vocera Badge B3000N WHITE, inc. 1 yr warranty | \$382.50   |
| 250262          | 230-01924   | B3000 Series Battery, BLACK                   | \$58.50    |
| 124655          | 230-01925   | B3000 Series Battery, WHITE                   | \$55.80    |
| 251878          | 230-02008   | B3000, Charger, 8-Bay                         | \$315.00   |
| 250263          | 230-02001   | B3000, Vocera Single Battery Charger          | \$67.50    |
| 250245          | 230-01995   | B3000, Double-Breakaway Lanyard, 25-Pack      | \$135.00   |
| 250239          | 230-01985   | B3000, Universal Clip, 25-Pack                | \$81.00    |

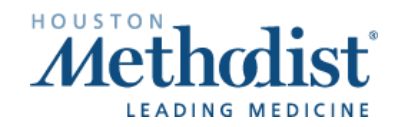